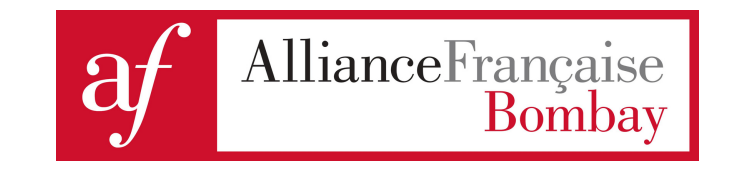

Step 1: Click on the Online Registration button on the left on our website. This will redirect you to our Online Registration Kiosk.

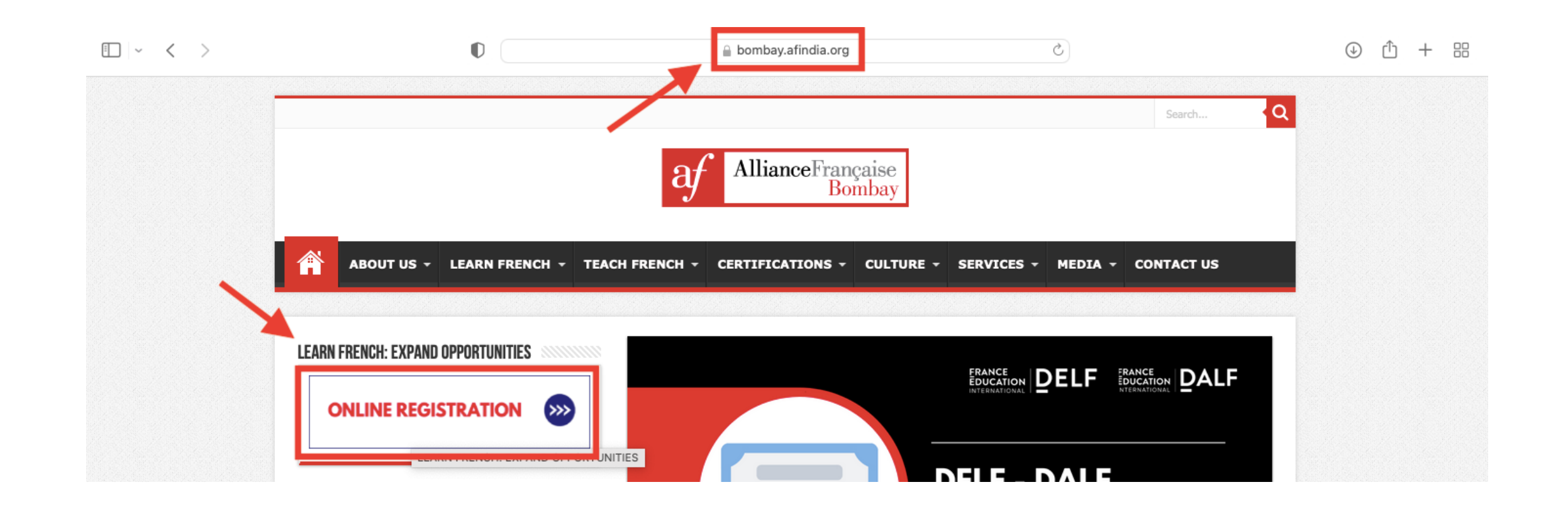

Step 2 : If you already have an account with us, click on login and fill in your email address and password.

If you do not have an account on our kiosk, click on **Create Account**. Fill in your personal details and choose your password to create your account click on Continue once done.

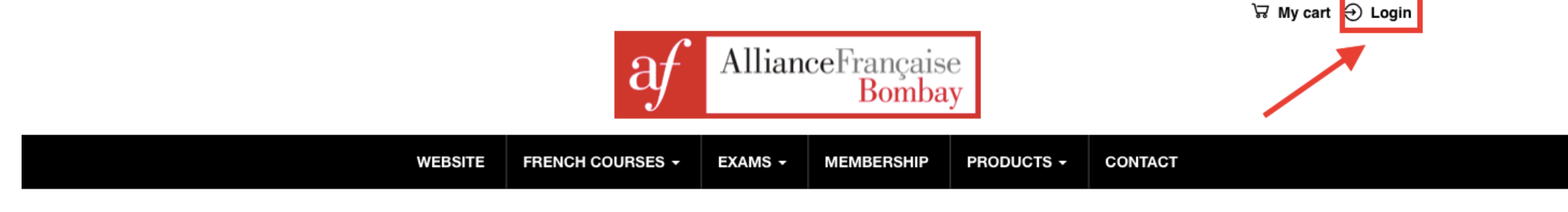

LIST OF AVAILABLE CLASSES FOR REGISTRATION:

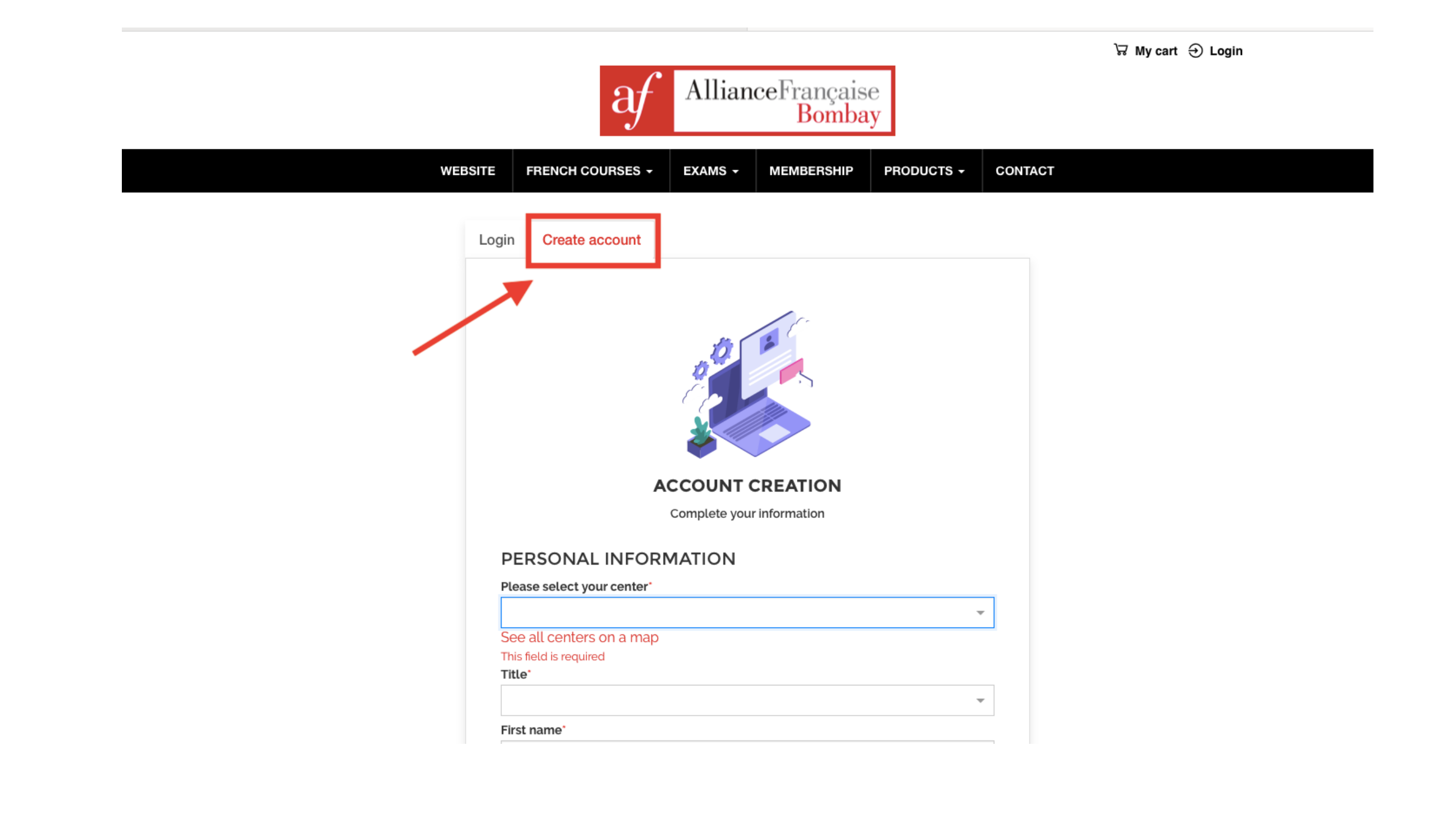

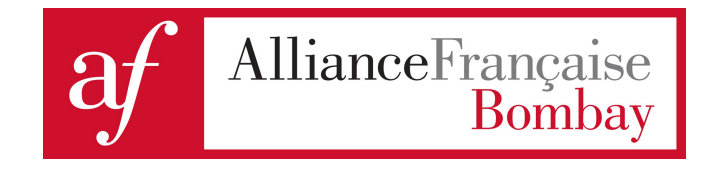

You are now logged in

# Step 3: Click on French Courses and choose the type of French courses based on your age range

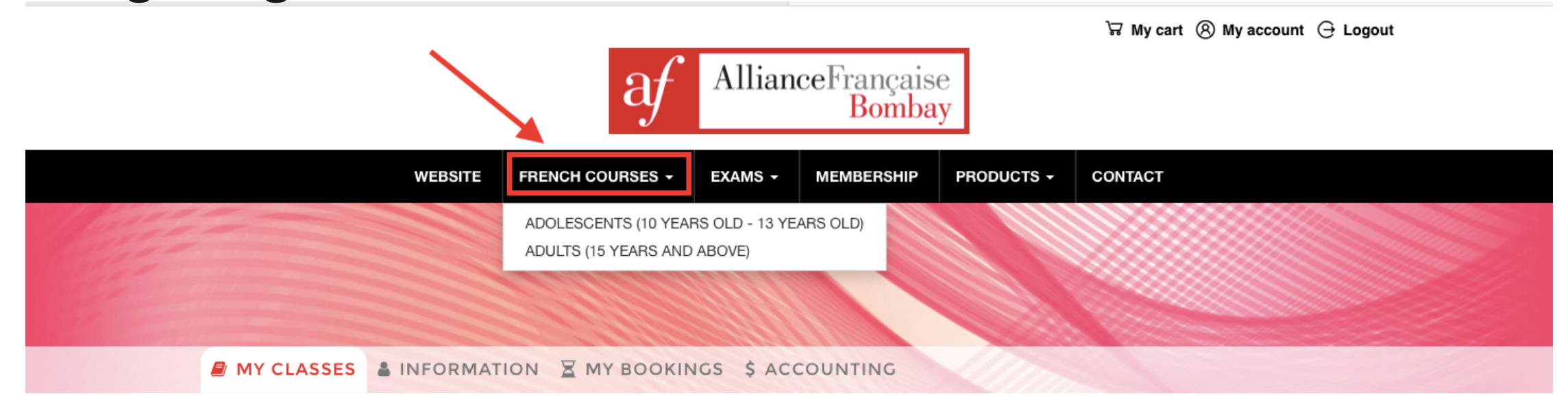

For example: Courses for Adults (15 years and above)

Step 4: Select the Centre of your choice (out of Churchgate, Cuffe Parade, Santacruz and Matunga). Select the Term you wish to enrol in. If you wish to go for an Online Course, you will have to choose the modality within the Centers. We have highlighted the same in Step 6.

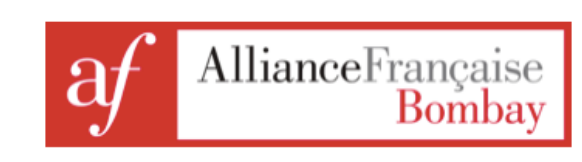

🛱 My cart 🛞 My account 🕒 Logout

| Churchaste Centre Cuffe Parad   | Contro Sontacruz       | Contro Matunga Contor      |             |                                    |
|---------------------------------|------------------------|----------------------------|-------------|------------------------------------|
| Churchgate Centre Cuffe Parad   | e Centre   Santacruz ( | entre   Matunga Center     |             | Show etablishments on a map -      |
| SELECT A TERM                   |                        |                            |             |                                    |
| SUMMER 2023                     | MC                     | NSOON 2023                 | AU          | TUMN 2023                          |
| → 01/04/2023<br>→ to 30/06/2023 | <b>→</b>               | 01/07/2023<br>o 30/09/2023 | <b>&gt;</b> | <b>01/10/2023</b><br>to 31/12/2023 |
| 29                              | CLASSES                | 26                         | CLASSES     | 26 CLASSES ►                       |
| <b>WINTER 2024</b>              |                        |                            |             |                                    |
| → 02/01/2024<br>→ to 31/03/2024 |                        |                            |             |                                    |
| 2                               | CLASSES >              |                            |             |                                    |

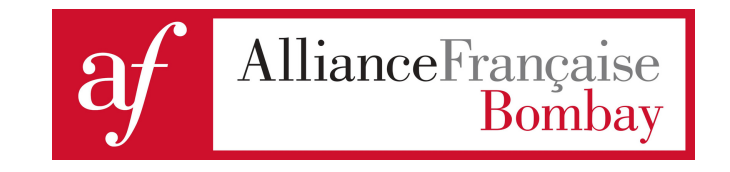

For example: You wish to register for the **Summer Session at the Churchgate Centre**:

## Step 5: Select the Type of Course you want to go for

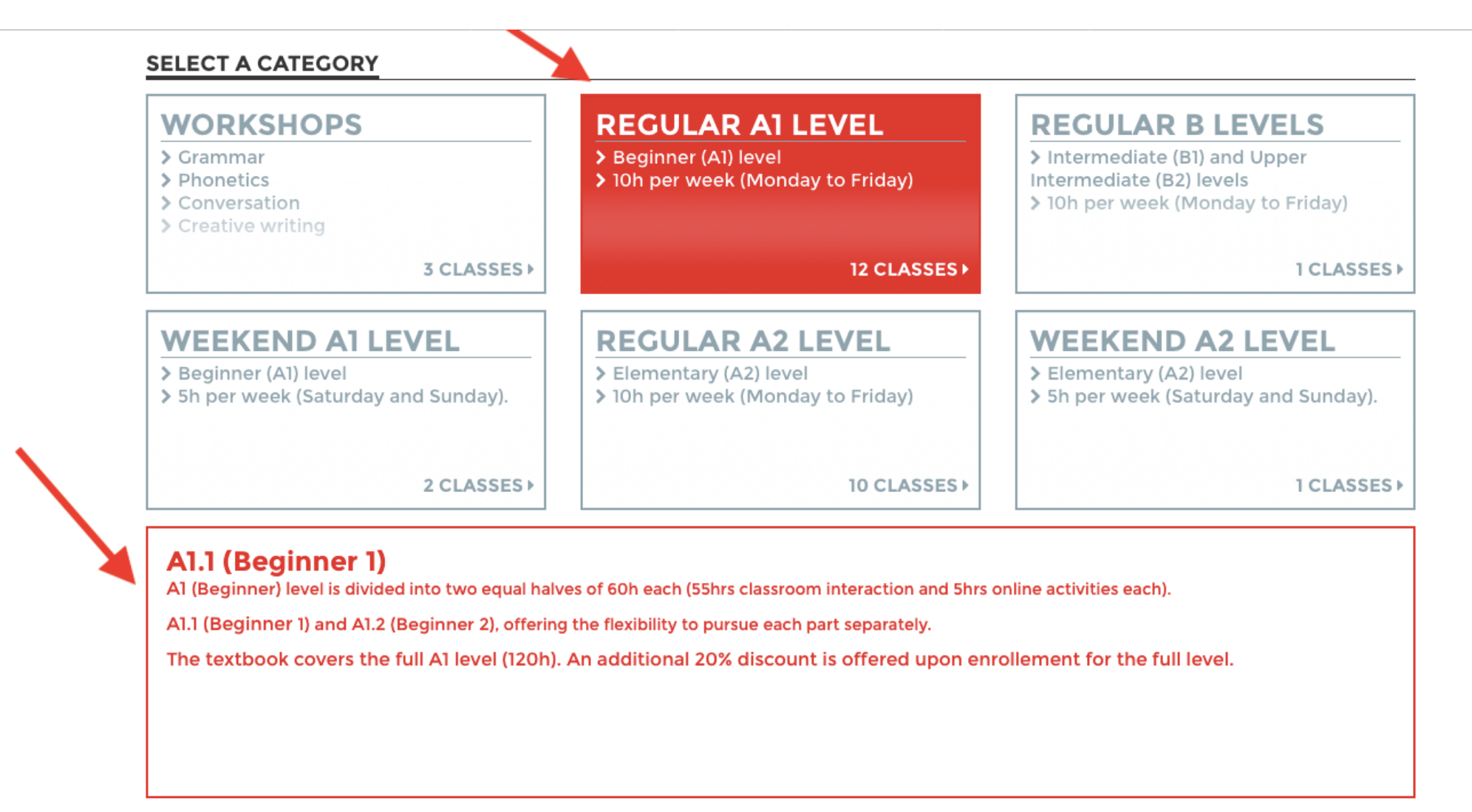

Once you select your course the kiosk will display the Time Slots available for the particular class at the respective centre along with other details like modalities, duration, discounts, etc.

Step 6: Select your preferred Time Slot and click on Register. Attention: Make sure you double check which modality you wish to register for!

At this stage, the website will automatically add the full course (i.e the A1.1 +

### A1.2 in this case) to your cart.

| A1.1 WEEKDA | YS CHURCHGATE    COURSE MODALITY : ONSITE                                              |                                                                            |                               |         |
|-------------|----------------------------------------------------------------------------------------|----------------------------------------------------------------------------|-------------------------------|---------|
| 0           | Monday, Tuesday, Wednesday,<br>Thursday, Friday<br><b>18:00 &gt; 20:00</b>             |                                                                            | R                             | ef: 680 |
|             | From 03/04/2023 to 10/05/2023<br>Course Modality : 100% ONSITE                         |                                                                            |                               |         |
|             | A1.1 Regular French 60h (including 5 hr<br>by registering for the full level (A1.1 60l | rs of online activities). Get 20% off + Free study materi<br>h + A1.2 60h) | al and online learning packag | le      |
|             | Purchase of study material and online                                                  | learning package is mandatory on registering for half                      | level (A1.1 60h)              |         |
|             | 55 <sup>h</sup> /Session                                                               | Price 15 288.00 ₹                                                          | REGISTER                      | +       |

|                                                          | 55 <sup>h</sup> /Session                                                             | Price 15 288.00 ₹                                                      | REGISTER +                      |
|----------------------------------------------------------|--------------------------------------------------------------------------------------|------------------------------------------------------------------------|---------------------------------|
|                                                          | by registering for the full level (AI.1 60)<br>Purchase of study material and online | n + A1.2 60h)<br>learning package is mandatory on registering for half | <sup>:</sup> level (A1.1 60h)   |
|                                                          | Course Modality : 100% ONLINE<br>A1.1 Regular French 60h (including 5 hr             | s of online activities). Get 20% off + Free study materi               | ial and online learning package |
|                                                          | From 03/04/2023 to 10/05/2023                                                        |                                                                        |                                 |
|                                                          | 19:30 > 21:30                                                                        |                                                                        |                                 |
|                                                          | Monday, Tuesday, Wednesday,<br>Thursday, Friday                                      |                                                                        | Ref: 6805                       |
| ALT WEEKDAYS CHURCHGATE    COURSE MODALITY : 100% ONLINE |                                                                                      |                                                                        |                                 |

#### MONDAY, TUESDAY, WEDNESDAY, THURSDAY, FRIDAY

|            | 55 <sup>h</sup> /Session                                                                       | Price 15 288.00 ₹                                               | REGISTER                     | +         |
|------------|------------------------------------------------------------------------------------------------|-----------------------------------------------------------------|------------------------------|-----------|
|            | Purchase of study material and online learn                                                    | ning package is mandatory on registering for half               | Elevel (A1.1 60h)            |           |
|            | A1.1 Regular French 60h (including 5 hrs of<br>by registering for the full level (A1.1 60h + A | online activities). Get 20% off + Free study materi<br>1.2 60h) | ial and online learning pack | age       |
|            | From 03/04/2023 to 10/05/2023<br>Course Modality: 100% ONSITE                                  |                                                                 |                              |           |
| <b>(</b> ) | Thursday, Friday<br>07:00 > 09:00                                                              |                                                                 |                              |           |
| -          | Monday, Tuesday, Wednesday,                                                                    |                                                                 |                              | Ref: 6795 |

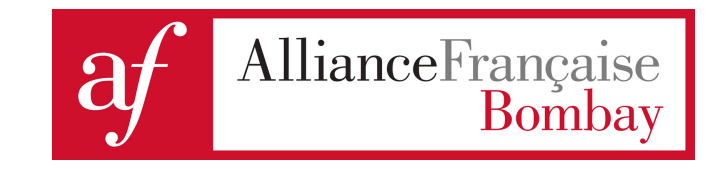

Step 7: Carefully go through the Terms and Conditions and the Policies. Tick both the boxes if you agree to the terms and click on Register to continue.

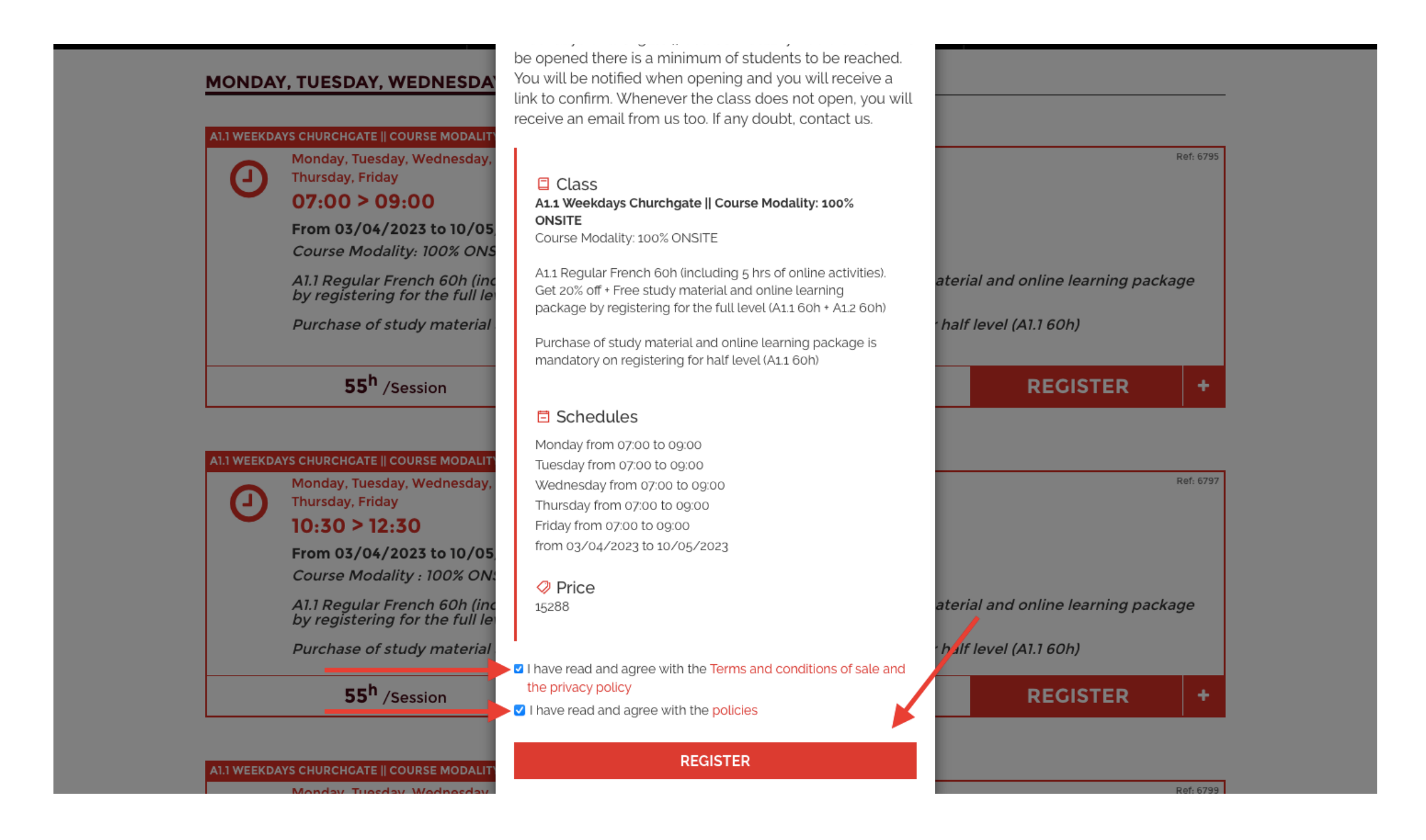

You are now in your cart

#### Step 8: Verify the items in your cart and click on Checkout to make the payment.

#### 

#### CLASSES

| A1.1 WEEKDAYS CHURCHGATE    COURSE MODALITY: 100% ONS                                                                                                    | SITE                        | Order Total                                                                |             |
|----------------------------------------------------------------------------------------------------|-----------------------------|----------------------------------------------------------------------------|-------------|
| 🛱 fuuns Manalass Amril and An Washingadass Massaratin                                                                                                    | Price<br>15 288.00 ₹        | A1.1 Weekdays Churchgate   <br>Course Modality: 100% ONSITE                | 15 288.00 ₹ |
| <ul> <li>From Monday, April 3rd to Wednesday, May 10th</li> <li>Churchgate Centre</li> </ul>                                                                               |                             |                                                                            |             |
| Schedules<br>Date : Monday, Tuesday, Wednesday from 07:00 to 09:00                                                                                                    |                             | A1.2 Weekdays Churchgate   <br>Course Modality: 100% ONSITE<br>Quantity: 1 | 15 288.00 ₹ |
| Date : Thursday, Friday from 07:00 to 09:00                                                                                                    |                             | Cosmonolito Ad                                                             |             |
| Course Modality: 100% ONSITE                                                                                                    |                             | Quantity: 1                                                                | 1 150.00 ₹  |
| A1.1 Regular French 60h (including 5 hrs of online activities). Get 20% off + Free study material and online learr<br>registering for the full level (A1.1 60h + A1.2 60h) | ning package by             | Package Online Learning A1<br>Quantity: 1                                  | 960.00₹     |
| Purchase of study material and online learning package is mandatory on registering for half level (A11 60h)                                                                |                             | Membership 6 months<br>Quantity: 1                                         | 600.00₹     |
| ∎Remove Add a family member                                                                                                    | See details                 | Discounts                                                                  |             |
|                                                                                                    |                             | Full level : Free Online Learning!                                         | -960.00 ₹   |
| A1.2 WEEKDAYS CHURCHGATE    COURSE MODALITY: 100% ON                                                                                                    | SITE                        | Full A Levels Regular (20% Off)                                            | -6 115.20 ₹ |
|                                                                                                    | Price<br><b>15 288.00 ₹</b> | Full level : Free Study Material!                                          | -1 150.00 ₹ |
| 🖻 from Wednesday, May 10th to Friday, June 23rd                                                                                                    |                             |                                                                            | _           |
| ◊ Churchgate Centre                                                                                                    |                             | Total                                                                      | 25 060.80 ₹ |
| Schedules<br>Date : Monday, Tuesday, Wednesday from 07:00 to 09:00                                                                                                    |                             |                                                                            |             |
| Date : Thursday, Friday from 07:00 to 09:00                                                                                                    |                             | CHECKOUT                                                                   |             |
| $\triangle$ Your last registration was over (0) months ago.                                                                                                    |                             |                                                                            |             |

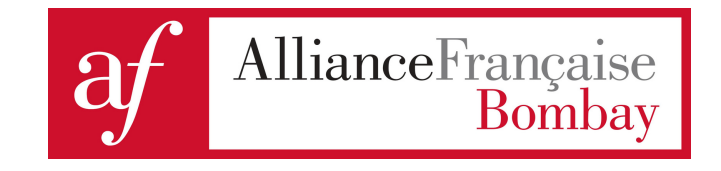

Step 9: Carefully go through the Terms and Conditions and the Policies. Tick both the boxes if you agree to the terms and click on Go to payment to make the payment.

| Cart details                                                                       | Payment                          |                                                                            |             |
|------------------------------------------------------------------------------------|----------------------------------|----------------------------------------------------------------------------|-------------|
|                                                                                    | raymone                          | Order summary                                                              |             |
| CHOOSE YOUR PAYMENT METHOD                                                         |                                  |                                                                            |             |
| ONLINE PAYMENT ONLINE PAYMENT WITH CREDIT CA                                       | RD                               | Order Total                                                                |             |
| complete, you will be redirected to our site.                                      | Credit Card. Once transaction is | A1.1 Weekdays Churchgate                                                   | 15 288.00 ₹ |
| I have read and agree with the Terms and conditions of sale and the privacy policy |                                  | Quantity: 1                                                                |             |
| ✓ I have read and agree with the policies                                          |                                  | A1.2 Weekdays Churchgate   <br>Course Modality: 100% ONSITE<br>Quantity: 1 | 15 288.00 ₹ |
| GO TO PAYMENT                                                                      |                                  | Cosmopolite A1<br>Quantity: 1                                              | 1 150.00 ₹  |
|                                                                                    |                                  | Package Online Learning A1<br>Quantity: 1                                  | 960.00 ₹    |
|                                                                                    |                                  | Membership 6 months<br>Quantity: 1                                         | 600.00 ₹    |
|                                                                                    |                                  | Discounts                                                                  |             |
|                                                                                    |                                  | Full level : Free Online Learning!                                         | -960.00 र   |
|                                                                                    |                                  | Full A Levels Regular (20% Off)                                            | -6 115.20 र |
|                                                                                    |                                  | Full levels Free Shocks Maked 2                                            |             |

Step 10: At the payment page, choose your card for payment. (debit or credit card)

| Merchant name:                                              | Alliance Francaise De Bombay |
|-------------------------------------------------------------|------------------------------|
| Select your preferred payment method                        |                              |
| Pay securely using SSL+ by clicking on the card logo below: | MasterCard VISA              |
|                                                             | © 2005-2022 Mastercard       |

Once the payment for your French course is successfully received, you will get a confirmation email of your order being placed!

Et voilà!

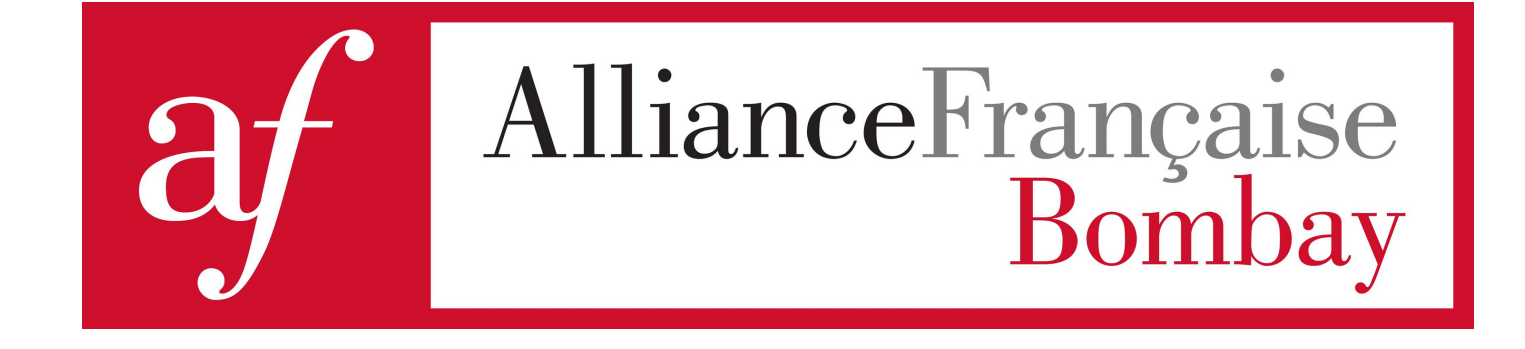

## **WELCOME ABOARD!** YOU ARE NOW A STUDENT AND MEMBER AT **ALLIANCE FRANÇAISE DE BOMBAY**